## **Registration Procedure**

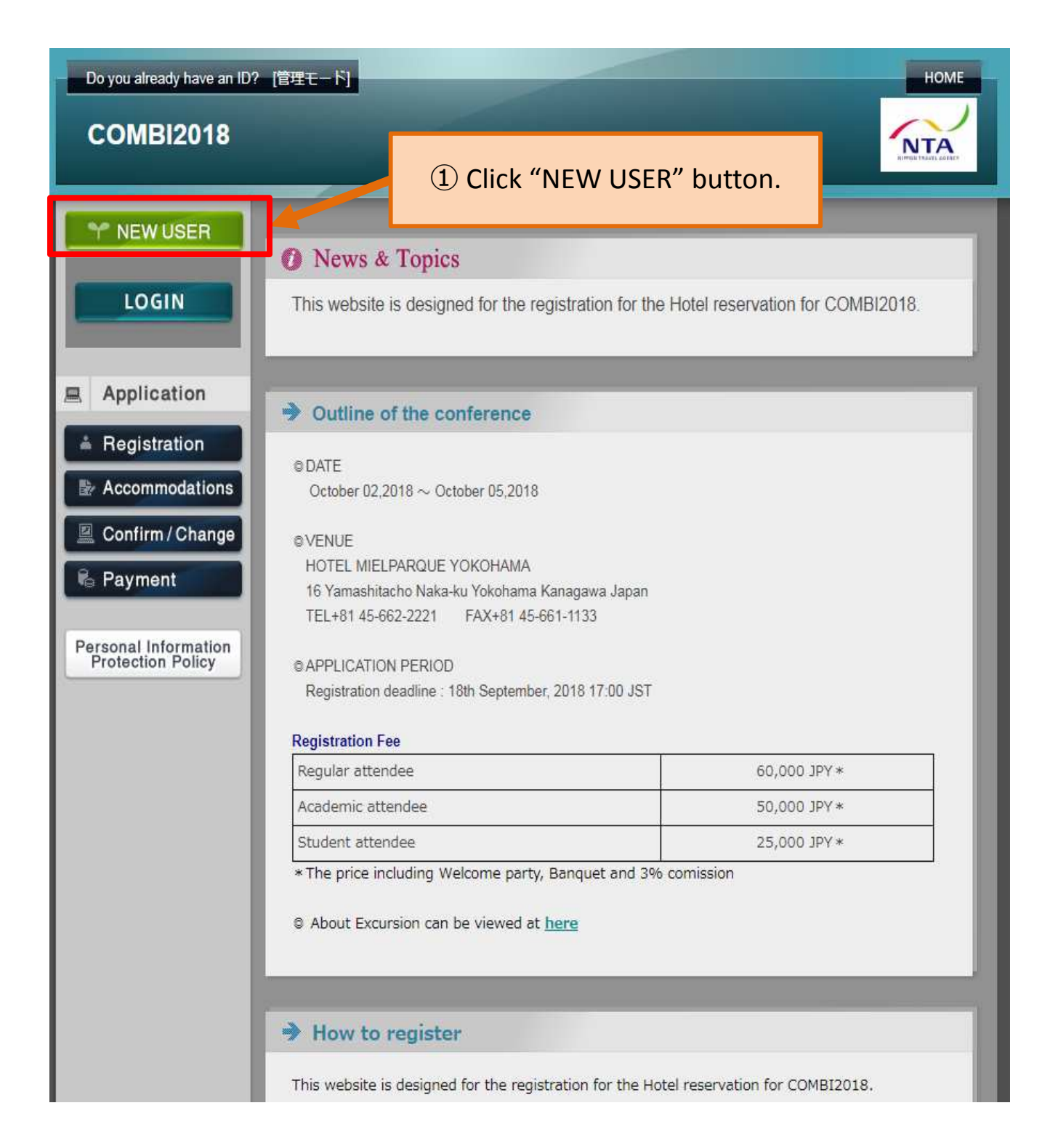

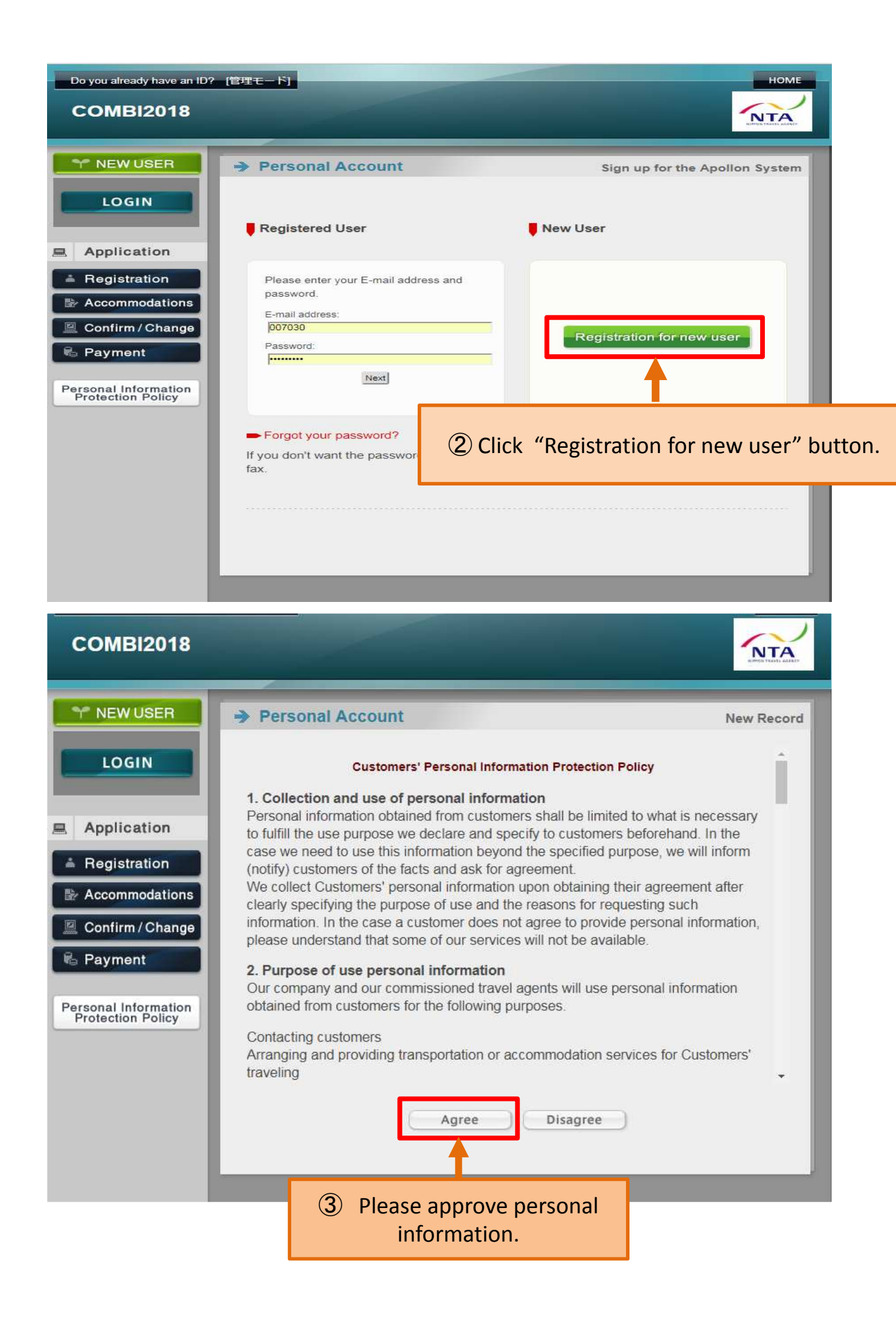

④ Please fill out this form as completely as possible.

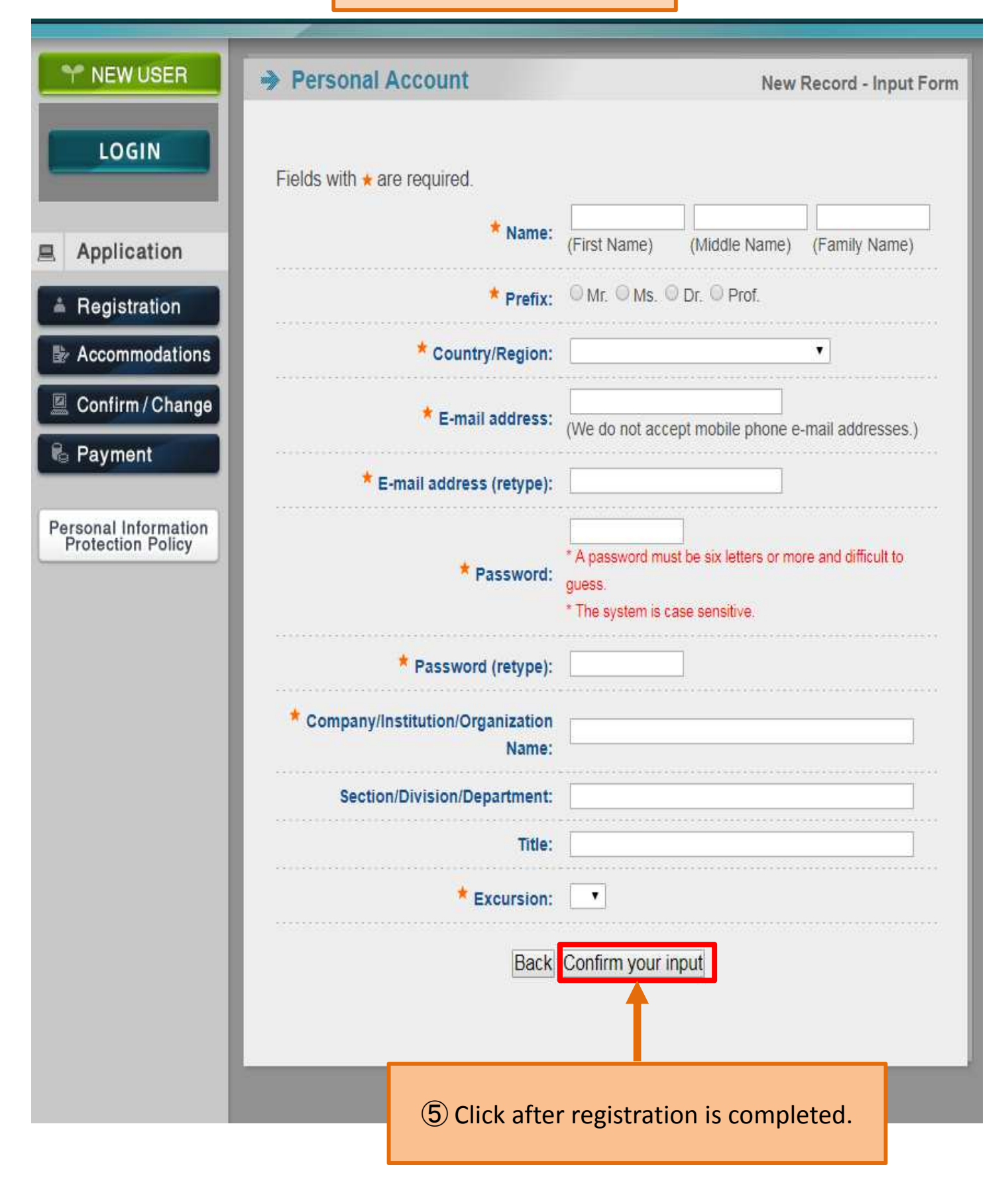

This account is available for the reservation of accommodation too. **X**You will receive a confirmation email.

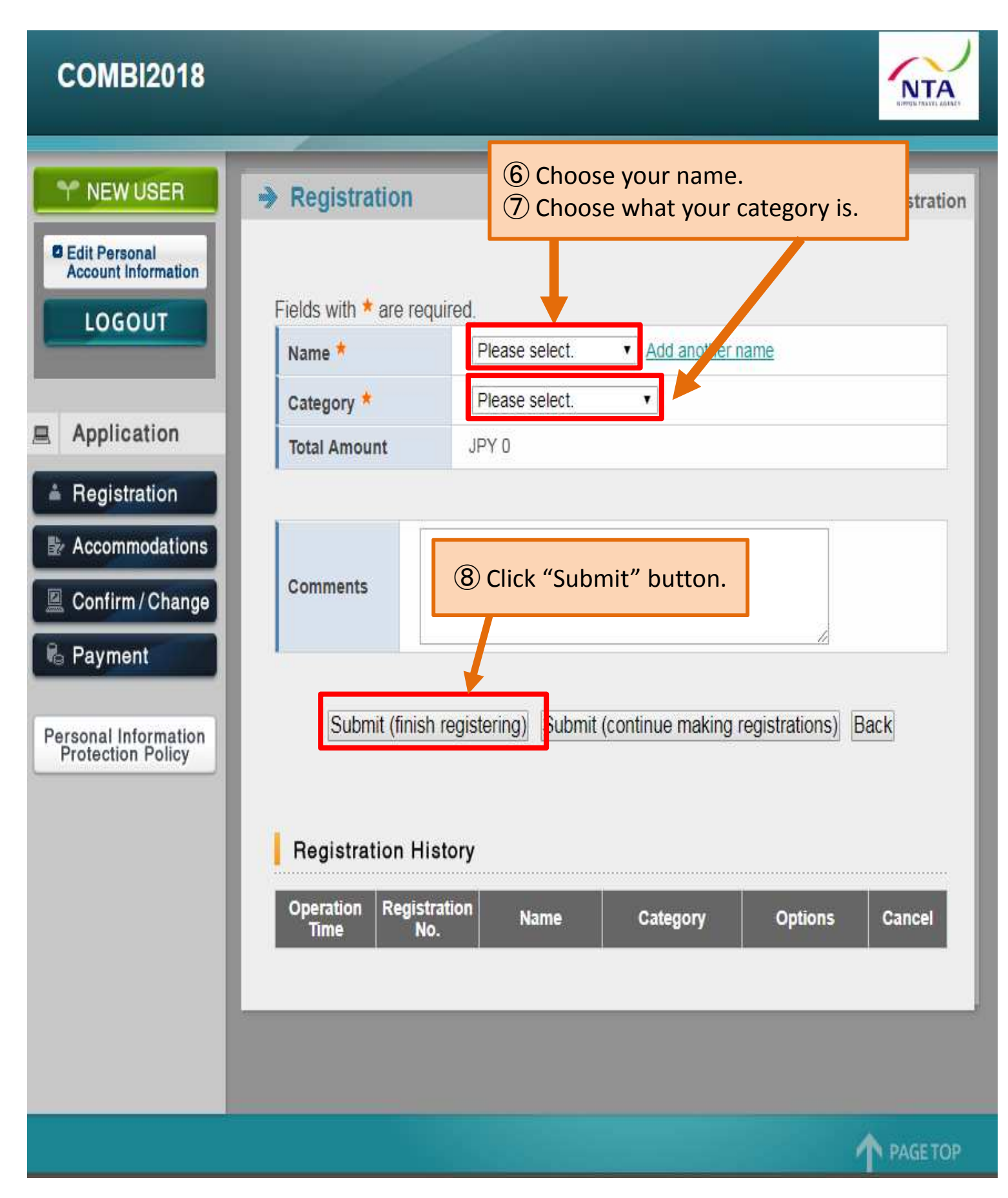

**X**You will receive a confirmation email.

# **Accommodation Procedure**

If you need accommodation please apply. XPlease check if you are logged in.

#### **COMBI2018** NTA Y NEW USER Hotel Reservation Top C Edit Personal Hotel rates are based on a per night per person basis including breakfast, service Account Information consumption tax. ① Click "Accommodations" lick the name of the hotel. You are kindly requested to agree to our "Reservation and cancellation policy" before making a reservation. 凤 Applicatio (2) Check the location map. HOTEL MAP Registre ion ③ Choose number of guests. Number of guests in a room Accommodations Confirm / Change Night(s) of Stay Accommodation Booking Rate (per Reservation (vvvv/mm/dd) 🖷 Payment Name/Location Request plan person) Available Rooms Personal Information Protection Policy

| COMBI2018                                                                                                    |                                                                                                    |         |               |                                                                                                    |                                  |
|----------------------------------------------------------------------------------------------------|----------------------------------------------------------------------------------------------------|---------|---------------|----------------------------------------------------------------------------------------------------|----------------------------------|
| Y NEW USER                                                                                                    | Hotel Reservat                                                                                                    | ion     | -             |                                                                                                    | Top                              |
| <ul> <li>Edit Personal<br/>Account Information</li> <li>LOGOUT</li> <li>Application</li> <li>Registration</li> <li>Accommodations</li> </ul> | Hotel rates are based on a per night per person<br>charge and consumption tax.<br>For details, click the name of the hotel<br>You are kindly requested to agree to our "Pri-<br>making a reservation.<br>HOTEL MAP<br>1 person<br>Check in 2018/10/02 Check out: 2018/10/05 |         |               |                                                                                                    |                                  |
| Payment                                                                                                    | Accommodation<br>Name/Location                                                                                                    | Booking | Rate<br>(per  | * means there are mo<br>Night(s) of Stay<br>(yyyy/mm/dd)                                                                                     | re than 20 rooms.<br>Recervation |
| Personal Information<br>Protection Policy                                                                                                    | Hotel New Grand<br>(1 minute walk from<br>Motomachi-Chukagai<br>Station)                                                                                                    | Single  | JPY<br>24,000 | Available Rooms<br>2018/10/02(Tue) (*)<br>2018/10/03(Wed) (*) -JPY 3,000<br>2018/10/04(Thu) (*) -JPY 3,000<br>2018/10/05(Fri) (*) -JPY 2,000 | Reservation                      |
|                                                                                                    | ROSE HOTEL<br>YOKOHAMA<br>(1 minute walk from<br>Exit 2 of the<br>Motomachi-Chukagai<br>Station)                                                                                                    | Single  | JPY<br>17,820 | 2018/10/02(Tue) (10)<br>2018/10/03(Wed) (10)<br>2018/10/04(Thu) (10) +JPY 540<br>2018/10/05(Fri) (10) +JPY 540                               | Reservation                      |
|                                                                                                    | DAIWA ROYNET<br>HOTEL<br>YOKOHAMA-KOEN<br>(6minute walk from<br>Nihon-Odori Station/<br>10minute walk from<br>Motomachi Chukagai                                                                                                    | Single  | JPY<br>10,000 | 2018/10/02(Tue) (*)<br>2018/10/03(Wed) (*)<br>2018/10/04(Thu) (*) +JPY 500<br>2018/10/05(Fri) (*) +JPY 6,200                                 | Reservation                      |

### **COMBI2018**

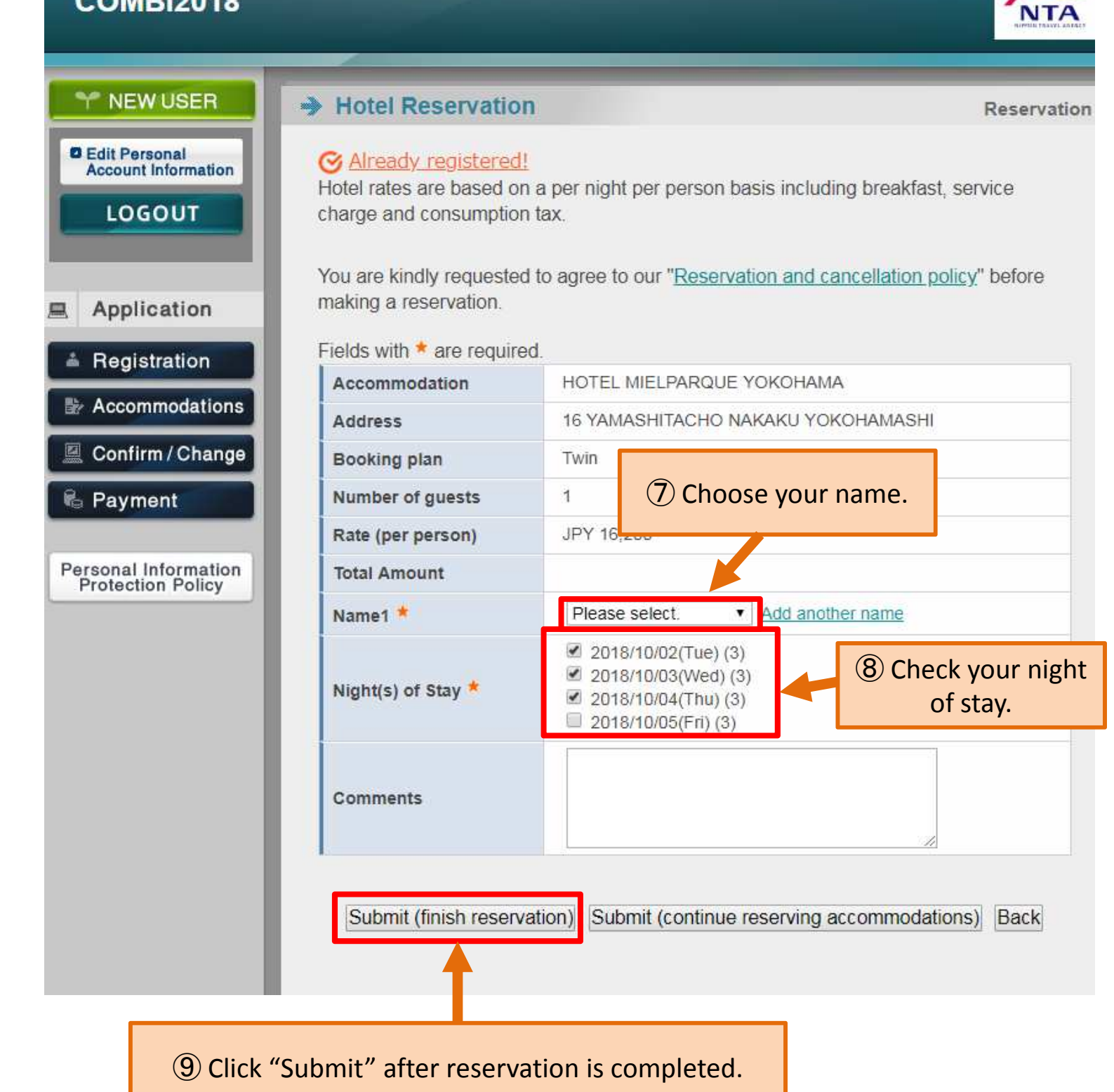

### XYou will receive a confirmation email.

# **Payment Procedure**

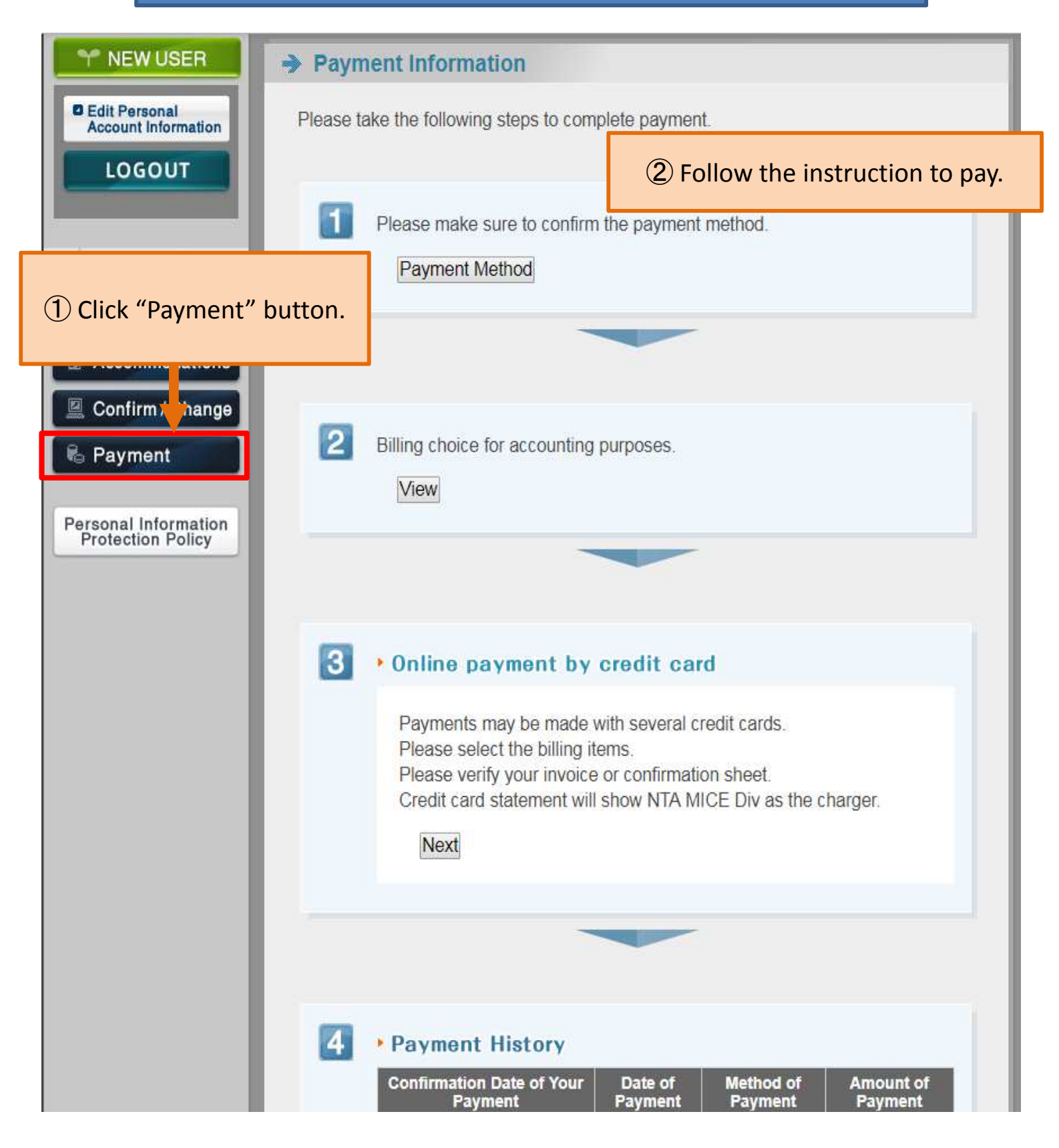

 $\operatorname{Her}$  You will receive a confirmation email .